# Teams : Restreindre les accès aux vidéos

### Nouveauté

Т

À partir du 28 juin 2021, les enregistrements des séances virtuelles d'un cours ne seront plus enregistrés dans **Microsoft Stream.** Ils seront plutôt enregistrés dans un dossier dans **OneDrive** et **SharePoint.** Le dossier des enregistrements est accessible dans Teams.

| < >            | Q Reche                                   | ercher    |                    | 🌉                                                                   |                      |                          | ×          |        |     |  |  |
|----------------|-------------------------------------------|-----------|--------------------|---------------------------------------------------------------------|----------------------|--------------------------|------------|--------|-----|--|--|
| Q.<br>Activité | Gé                                        | enéral    | Publications       | 4 de plus $ \! \! \! \! \! \! \! \! \! \! \! \! \! \! \! \! \! \! $ | +                    | ් Équi                   | pe Q       | í      | ••• |  |  |
| <b>=2</b>      | 15 juin 2021                              |           |                    |                                                                     |                      |                          |            |        |     |  |  |
| Conversation   | D     Réunion dans « General » a commencé |           |                    |                                                                     |                      |                          |            |        |     |  |  |
| Équipes        |                                           | ▼ Réduire | e tout             |                                                                     |                      |                          |            |        |     |  |  |
| ê              |                                           | Réunion   |                    |                                                                     |                      |                          |            |        |     |  |  |
| Devoirs        |                                           |           | HG                 | See La                                                              | $\otimes$            | Ouvrir dans OneDrive     | ]          |        |     |  |  |
| •••            |                                           |           |                    |                                                                     | Θ                    | Obtenir le lien          | -          |        |     |  |  |
|                |                                           | Ū         | Fin de la réu      | nion : 2 m 43 :                                                     | í                    | En savoir plus           |            |        |     |  |  |
|                |                                           |           | État de prése      | $\underline{\land}$                                                 | Signaler un problème |                          |            |        |     |  |  |
|                |                                           |           | $\underline{\vee}$ | Cliquez ici poul                                                    | $\Box$               | Stratégie d'enregistreme | nt de la s | ociété |     |  |  |
| ΠŶ             |                                           |           |                    |                                                                     |                      |                          |            |        | _   |  |  |

## Où se trouve le dossier des enregistrements vidéo?

Tout enregistrement vidéo effectué dans le canal **Général** d'une équipe Teams sera placé dans un dossier nommé **Recordings :** 

• Teams : Équipe du cours > Canal : Général > Onglet : Fichier > Dossier : Recordings

Le dossier des enregistrements vidéo **Recordings** n'est pas créé par défaut. Il sera créé automatiquement à la suite du premier enregistrement.

En plus de Teams, le dossier **Recordings** est disponible dans les applications OneDrive et SharePoint :

- OneDrive : Le dossier a un nom sous la forme Recordings Équipe Teams.
- SharePoint : Site de l'équipe du cours > Documents > Général > Recordings.

## Restreindre les accès au dossier des vidéos

Dans ce dossier, il n'y a pas de restrictions d'accès qui s'appliquent aux membres (étudiantes, étudiants et membres ajoutés).

Suivre la procédure suivante pour protéger vos enregistrements contre toute modification ou suppression accidentelle de la part de l'un des membres de votre équipe Teams.

#### Étape 1 : Ouvrir le site SharePoint de l'équipe

- 1. Dans Teams : Accéder à l'équipe de votre cours.
- 2. Ouvrir le canal dans lequel vous avez effectué l'enregistrement de la réunion virtuelle en supposant que vous avez utilisé le canal **Général**.
- 3. Dans le canal **Généra**l, cliquer sur **Fichiers**.
- 4. En dessous de l'option Fichiers, cliquer sur l'icône . Autres actions sur les éléments sélectionnés.
- 5. Cliquer sur l'option **Ouvrir dans SharePoint**.
- Le site SharePoint de l'équipe s'ouvre dans le navigateur Web.
   À noter qu'il est possible que vous soyez invités à vous authentifier à votre compte Office365. Utiliser votre compte (ex. MonCompte@umoncton.ca) et votre mot de passe pour vous authentifier.

| < >                            |                             |   | Q Rechercher                                     |                                                                               | 🍓                   |         | ٥     |   |
|--------------------------------|-----------------------------|---|--------------------------------------------------|-------------------------------------------------------------------------------|---------------------|---------|-------|---|
| Q<br>Activité                  | Équipes                     | ÷ | Général Publications Fichiers Bloc-notes pour la | cla Devoirs M                                                                 | Notes +             | Z       | C     | Ű |
| E <sup>2</sup><br>Conversation | Vos équipes                 |   | + Nouveau $ \lor                  $              | ⊥ Télécharger                                                                 | ··· = Tous le       | s docum | nents | ~ |
| ti)<br>Équipes                 | GRP-ABC1020 ····<br>Général |   | Documents > General                              | <ul> <li>Ajouter du stockage cloud</li> <li>Ouvrir dans SharePoint</li> </ul> |                     |         |       |   |
| ê                              | Équipes masquées            |   | Nom V Modi                                       | ifié 🗸                                                                        | Moome par 🗸         |         |       | _ |
| Devoirs                        | compos musquees             |   | Supports de cours                                |                                                                               | Hanane Ghouili (Te. |         |       |   |
| Calendrier                     |                             |   | Recordings                                       | a 3 minutes                                                                   | Hanane Ghouili (Te. |         |       |   |
| Fichiers                       |                             |   |                                                  |                                                                               |                     |         |       |   |
| •                              |                             |   |                                                  |                                                                               |                     |         |       |   |

#### Étape 2 : Restreindre l'accès au dossier des enregistrements vidéo dans SharePoint

- 1. La page Web s'ouvre dans le dossier **Documents > Général**.
- 2. Passer la souris sur la ligne où se trouve le dossier **Recordings** pour faire apparaître la case de sélection et cliquer dessus le bouton <a>[</a> pour l'activer.
- 3. Cliquer sur l'icône 🗉 Afficher les actions.
- 4. Cliquer sur **Gérer l'accès**.
- 5. Dans la fenêtre, **Gérer l'accès** du dossier **Recordings**, faire défiler vers le bas pour trouver le groupe **Membres** ou **Members** de votre équipe de classe.

 Devant le groupe Membre, cliquer sur la flèche ⊆ et sélectionner l'option Consultation possible. Vous remarquerez que l'image du crayon a été remplacée par un crayon barré <sup>∞</sup>.

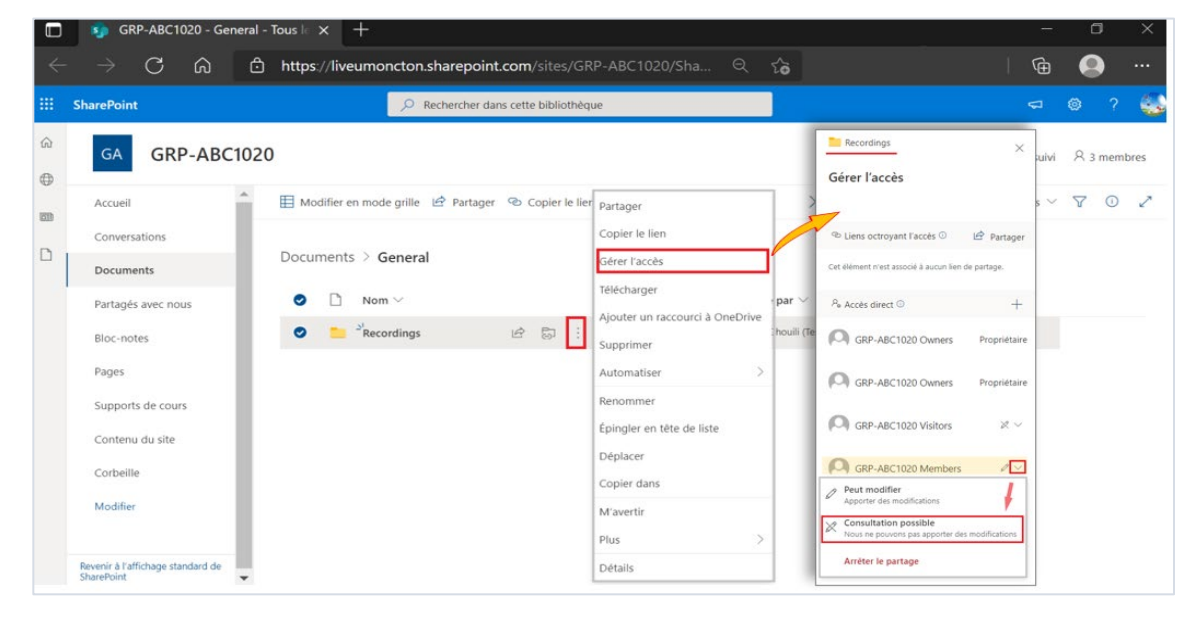

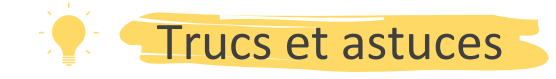

- Vous êtes fortement encouragés à toujours planifier votre réunion dans le canal Général de l'équipe Teams. Cela regroupe les enregistrements du cours dans le même dossier et garantit l'accessibilité aux vidéos via l'application OneDrive.
- Ne jamais changer le nom du dossier **Recordings**.
- Si vous voulez appliquer des restrictions au dossier **Recordings** à l'avance, vous devrez faire un court enregistrement d'une réunion instantanée dans le canal **Général** de votre équipe de classe. Cela crée automatiquement le dossier **Recordings**.
- L'enregistrement dans un <u>canal standard</u> crée automatiquement un dossier distinct **Recordings** accessibles via Teams et SharePoint, et non dans **OneDrive**.
- L'enregistrement dans un canal privé ne crée pas un dossier **Recordings**.